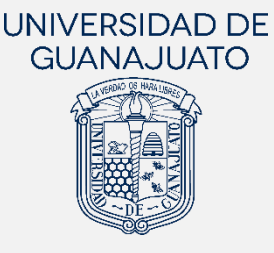

# MANUAL PARA REALIZAR INFORMES INTERMEDIOS E INFORME FINAL

## SEGUNDO COMPONENTE (SERVICIO SOCIAL PROFESIONAL)

Actualización: 29 de mayo de 2023

El presente Manual **está dirigido a las y los estudiantes de Licenciatura o TSU** que han finalizado su participación en un proyecto de servicio social profesional o Segundo Componente, y tiene **el objetivo de orientarles en la realización de sus informes (intermedios y final) de actividades** en la plataforma.

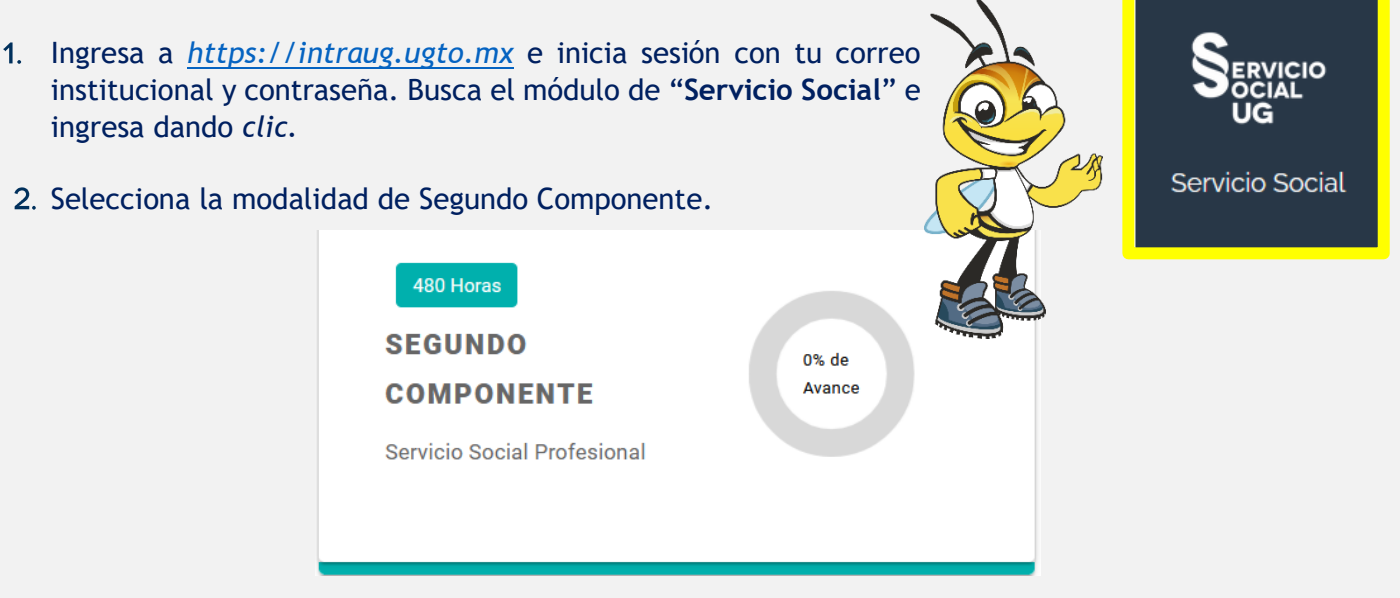

### I. Informe intermedio o trimestral

Los informes intermedios o trimestrales se realizan de la siguiente manera:

| Estudiantes de las <mark>áreas de la Salud</mark>                                                                                                    | Estudiantes que <mark>NO son de las áreas de la</mark><br><mark>Salud</mark>                                                              |
|----------------------------------------------------------------------------------------------------|----------------------------------------------------------------------------------------------------|
| Realizan 3 informes trimestrales<br>+ 1 informe final                                                                                                    | Realizan 1 informe intermedio<br>+ 1 informe final                                                                                        |
| <ol> <li>Informe trimestral 1. Se activa al final del primer trimestre de tu plan de<br/>trabajo.</li> <li>Informe trimestral 2. Se activa al final del segundo trimestre de tu plan<br/>de trabajo, y después de haber realizado el informe trimestral 1.</li> </ol>                    | <ol> <li>Informe intermedio. Se activa a la mitad del<br/>periodo de tu plan de trabajo.</li> </ol>                                       |
| <ul> <li>III) Informe trimestral 3. Se activa al final del tercer trimestre de tu plan de trabajo, y después de haber el informe trimestral 2.</li> <li>IV) Informe final se activa un día después de tu plan de trabajo, y cuando hayas realizado tus informes trimestrales.</li> </ul> | <ol> <li>Informe final se activa un día después de tu plan<br/>de trabajo, y cuando hayas realizado tu informe<br/>intermedio.</li> </ol> |

 El registro de tu proyecto que tienes vigente y activo, lo debes visualizar con el estatus "Aceptado". En ACCIONES tendrás la opción de "REALIZAR INFORME INTERMEDIO" o "REALIZAR INFORME TRIMESTRAL 1, 2 o 3", dependiendo del programa educativo al que perteneces.

| Aporte de horas           | Proyecto:<br>Sistema Integral de Salud En<br>Id proyecto: 27580 | studiantil con enfoque multidisciplinario como orien | tador/a del área de activación física. |
|---------------------------|-----------------------------------------------------------------|------------------------------------------------------|----------------------------------------|
|                           | Institución Receptora:                                          | Horas Registradas:                                   |                                        |
| 0%                        | Universidad de Guanajuato                                       | 1920 horas                                           |                                        |
|                           | Responsable:                                                    | Tipo de proyecto:                                    | Aceptado                               |
|                           | Orlando Reyes Herrera                                           | PRESENCIAL                                           |                                        |
| 0 horas validadas de 1920 |                                                                 |                                                      |                                        |
| requeridas                |                                                                 | 😁 ACCIONES 🔹                                         |                                        |
|                           |                                                                 | [] CONSULTAR REGIS                                   | STRO                                   |
| ← REGRESAR                |                                                                 | 👎 DAR DE BAJA                                        |                                        |
|                           |                                                                 | ABRIR CHAT                                           |                                        |
|                           |                                                                 | REALIZAR INFORM                                      | E TRIMESTRAL 1                         |
|                           |                                                                 | 🕞 REALIZAR INFORM                                    | E TRIMESTRAL 2                         |
|                           |                                                                 | REALIZAR INFORM                                      | E TRIMESTRAL 3                         |
|                           |                                                                 | 🖹 REALIZAR INFORM                                    | E FINAL                                |
|                           |                                                                 |                                                      |                                        |

4. Al dar clic en "REALIZAR INFORME INTERMEDIO" o en "REALIZAR INFORME TRIMESTRAL 1, 2 o 3"se mostrarán las siguientes preguntas, mismas que deberás responder.

1.- Describe las principales actividades que has realizado en el proyecto de servicio social (Max. 1500 caracteres).

2.- ¿Cuáles han sido tus aprendizajes en este servicio social?

3.- Con las actividades que has realizado, ¿cuáles han sido los beneficios a la sociedad?

Sube evidencias (documentos, imágenes, videos) de tu participación en el proyecto.

|                                                              | Evidencia del cumplimiento                                                                                     |
|--------------------------------------------------------------|----------------------------------------------------------------------------------------------------|
| Comparte documentos                                          | s, imágenes y videos que muestren tu participación en el proyecto, así como los resultados que se han logrado. |
|                                                              | (Tamaño máximo de archivo: 28MB)                                                                               |
|                                                              |                                                                                                    |
| U Puede seleccionar un archivo para subir                    |                                                                                                    |
|                                                              |                                                                                                    |
| Listado de Archivos                                          |                                                                                                    |
| Nombre del Archivo                                           | Acciones                                                                                                    |
|                                                              | No hay datos disponibles                                                                                       |
| 4 Describe cómo ha sido tu experiencia en la org             | janización o en el proyecto.                                                                                   |
| 5 En un porcentaje de 0 a 100%, ¿qué tan preparac            | do te has sentido para realizar tu servicio social?                                                            |
| 6 ¿La organización te ha proporcionó los recursos            | necesarios para desarrollar tu servicio social?                                                                |
| 7 En una escala de 0 a 10, siendo 0 Totalmente Negativo y 10 | Totalmente Positivo, ¿Cómo evalúas tu experiencia de servicio social en esta organización?                     |

8.- ¿Cómo evalúas la orientación de tu Tutor(a) de Servicio Social?

9.- ¿Cómo consideras el seguimiento de tu proyecto e informe de tu servicio social en la presente Plataforma?

10.- ¿Qué recomendarías a la organización para que mejore la experiencia de servicio social de las y los estudiantes de la UG?

11.- ¿Cómo evalúas la capacitación y orientación proporcionada por el Enlace o Coordinador(a) de Servicio Social para realizar el servicio social?

12.- ¿Tienes algún comentario general que desees aportar?

Cuando completes todas las preguntas, podrás dar clic en "**Enviar**", para que tus respuestas se guarden y envíen. Este informe podrá visualizarlo la persona responsable del proyecto y tu tutor(a) de servicio social.

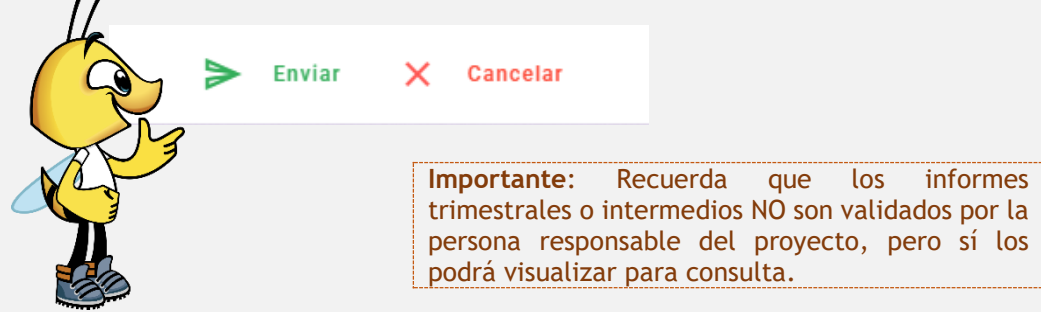

5. Una vez que hayas enviado tu **informe intermedio o trimestral**, en caso de que sea necesario, podrás actualizarlo dando clic en "CONSULTAR INFORME INTERMEDIO" o "CONSULTAR INFORME TRIMESTRAL 1". Podrás modificar tus respuestas y/o agregar y eliminar evidencias. Al final da clic en "Actualizar".

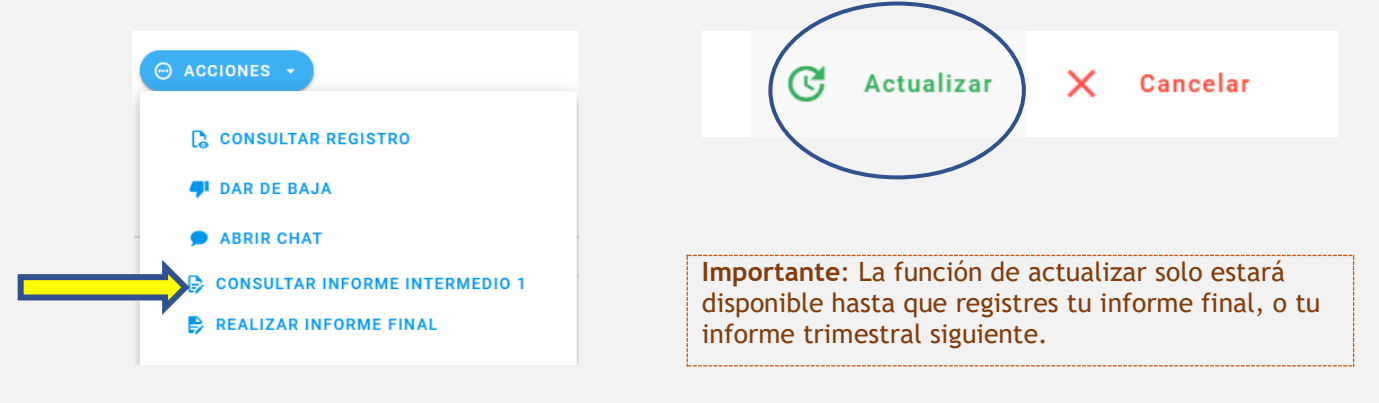

#### II. Informe final

Al finalizar tu plan de trabajo, podrás registrar y enviar tu informe final, el cual será enviado a la persona responsable del proyecto, quien desde la misma plataforma te evaluará y validará tu participación en el proyecto. Una vez validado el informe, el cumplimiento de tu servicio social se sumará a tu historial y podrás continuar con el proceso de la obtención de la Constancia de liberación de Servicio Social Profesional.

6. Una vez que hayas realizado tu **informe intermedio** o tus **informes trimestrales**, y tu plan de trabajo haya finalizado, un día después a la fecha de término de éste, se habilitará en tu módulo la opción para "**REALIZAR INFORME FINAL**". Da clic para realizar el registro de tu informe.

| Aporte de horas                        | Proyecto:<br>Colaboración en el Centro de Ge<br>Id proyecto: 26723                                      | obierno de León                                                    |                             |
|----------------------------------------|----------------------------------------------------------------------------------------------------|--------------------------------------------------------------------|-----------------------------|
| 0%                                     | Institución Receptora:<br>Universidad de Guanajuato<br>Responsable:<br>Victor Armando Martinez Martinez | Horas Registradas:<br>480 horas<br>Tipo de proyecto:<br>PRESENCIAI | !<br>Con informe intermedio |
| 0 horas validadas de 480<br>requeridas |                                                                                                    | ACCIONES -                                                         | REGISTRO                    |
| ← REGRESAR                             |                                                                                                    | DAR DE BAJA     ABRIR CHAT     CONSULTAR I                         | NFORME INTERMEDIO 1         |
|                                        | -                                                                                                    | REALIZAR INF                                                       | ORME FINAL                  |

7. Deberás responder a las siguientes preguntas, así como indicar el número de horas que realizaste en tu servicio social.

1.- Describe las principales actividades que realizaste en el proyecto de servicio social (Max. 1500 caracteres).

2.- ¿Cuáles fueron tus aprendizajes en este servicio social?

3.- Con las actividades realizadas, ¿cuáles consideras que han sido los beneficios a la sociedad?

Subir evidencias (documentos, imágenes, videos) de tu participación en el proyecto.

|                                           | Comparte documentos, imágenes y videos que muestren tu participación en el proyecto, así como los resultados que se han logrado. |          |
|-------------------------------------------|----------------------------------------------------------------------------------------------------|----------|
|                                           | (Tamaño máximo de archivo: 28MB)                                                                                                 |          |
|                                           |                                                                                                    |          |
| 🕖 Puede seleccionar un archivo para subir |                                                                                                    |          |
|                                           |                                                                                                    |          |
| Listado de Archivos                       |                                                                                                    |          |
| Nombre del Archivo                        |                                                                                                    | Acciones |
|                                           | No hay datos disponibles                                                                                                    |          |

### Indicar el número de horas que participaste en el proyecto.

|                                                                         | <ul> <li>Estas horas serán validadas por el respons</li> </ul> |                                    |   |  |
|-------------------------------------------------------------------------|----------------------------------------------------------------|------------------------------------|---|--|
| (i) Horas que registraste en tu Plan                                    | de Trabajo:                                                    | () Número de horas que realizaste: |   |  |
| 480                                                                     |                                                                | 480                                | + |  |
| 4 Describe cómo fue tu experiencia en la organización o en el proyecto. |                                                                |                                    |   |  |

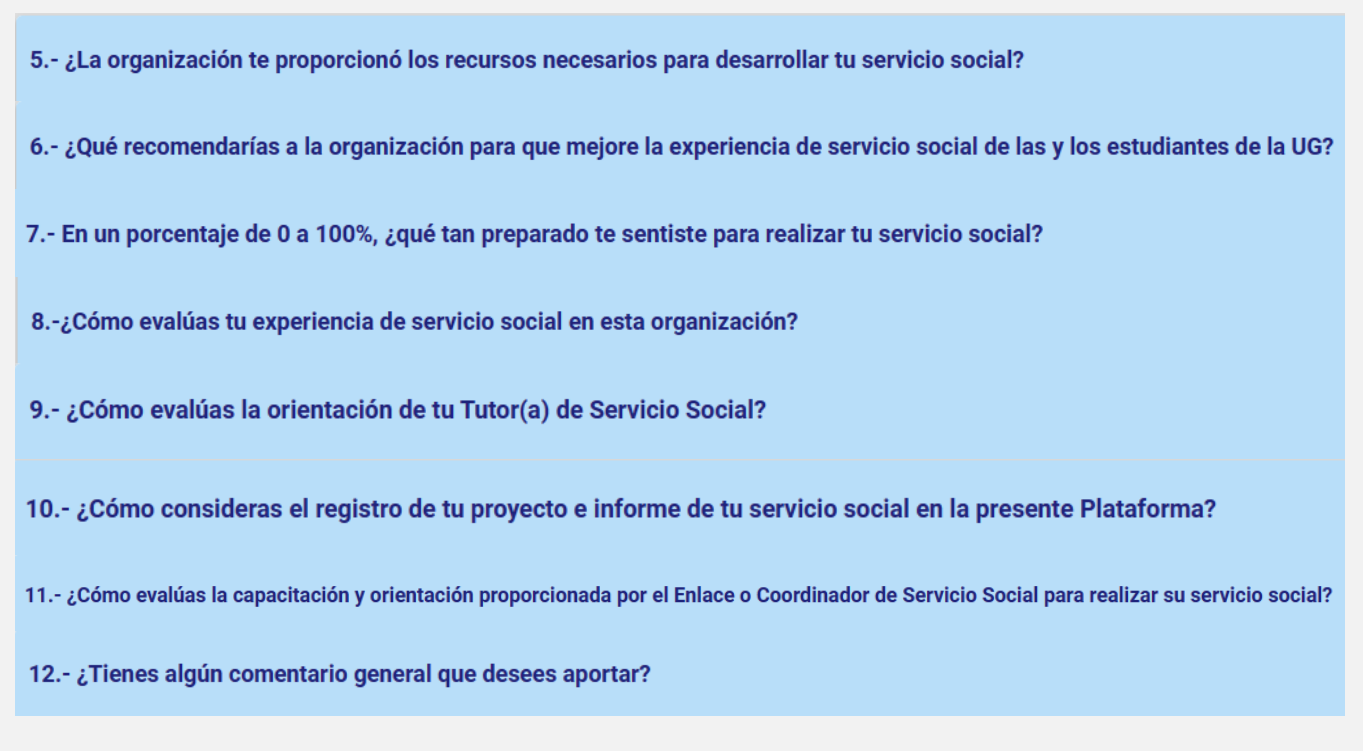

Al completar todas las preguntas, podrás dar clic en "Guardar", para que tus respuestas de guarden.

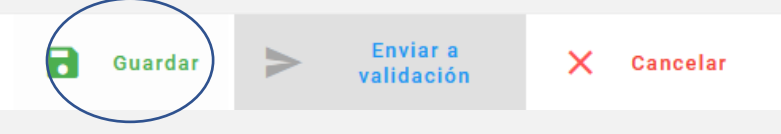

Al guardarse, se habilitará la opción de "**Enviar a validación**". Da clic en este botón para enviar tu informe a la persona responsable de tu proyecto.

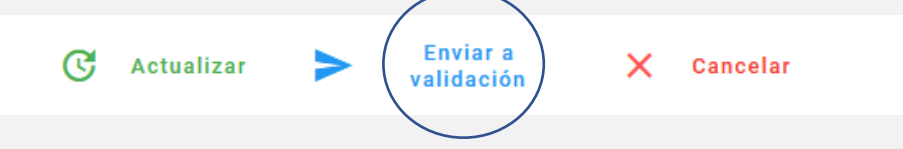

8. Al enviar tu informe, tu estatus será "Con informe final", por lo que deberás ponerte en contacto con la persona responsable de tu proyecto para que evalúe desde su módulo "Estudiantes de Servicio Social" en IntraUG.

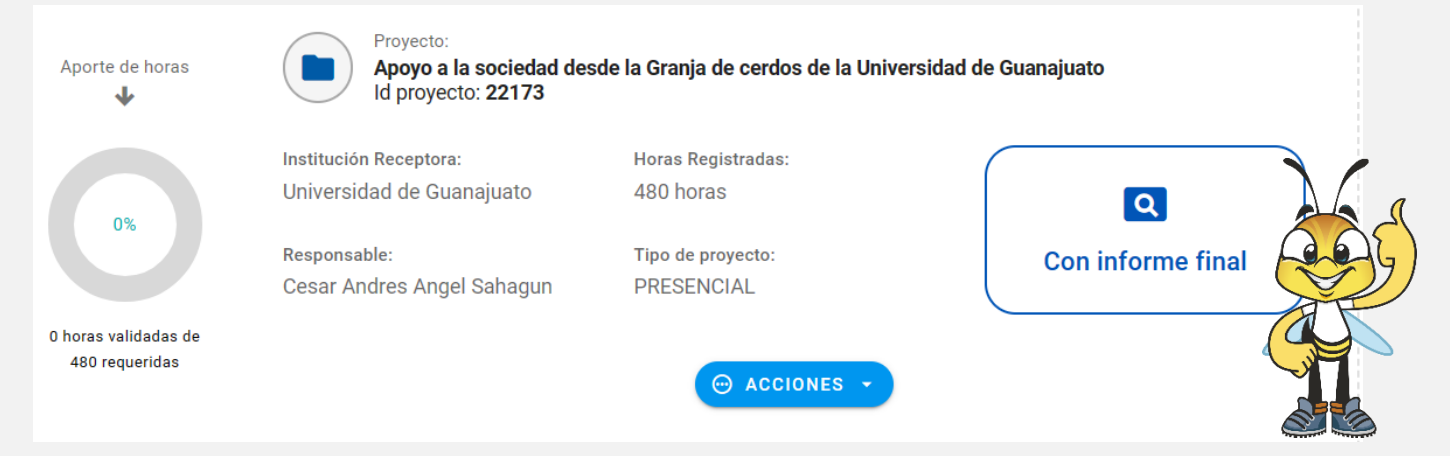

9. Cuando la persona responsable de tu proyecto te evalué satisfactoriamente e indique que cumpliste con tu servicio social, tu estatus cambiará a "Finalizado con evaluación", que significa que cumpliste y el proyecto será sumado a tu historial de servicio social, mismo que podrás visualizarlo en el apartado de "HISTORIAL DE PROYECTOS".

|                                                                          | SERVICIO SOCIAL                                             | STORIAL DE PROYECTOS                      | - (                                              |
|--------------------------------------------------------------------------|-------------------------------------------------------------|-------------------------------------------|--------------------------------------------------|
|                                                                          |                                                             |                                           | $\left( \begin{array}{c} \\ \end{array} \right)$ |
|                                                                          |                                                             |                                           | $\mathcal{D}$                                    |
| listorial de Proy                                                        | <b>vectos</b>                                               |                                           |                                                  |
|                                                                          |                                                             |                                           |                                                  |
|                                                                          |                                                             |                                           |                                                  |
| Finalizado - Con evaluación                                              |                                                             |                                           |                                                  |
| Finalizado - Con evaluación Mentores                                     | Inscripcion 2                                               | Responsable                               | ACCIONES -                                       |
| Finalizado - Con evaluación<br>Mentores<br>Por Universidad de Guanajuato | Inscripcion 2<br>Proyecto VIRTUAL<br>Id Provecto -          | Responsable<br>Patlan Espinosa Cesar Omar | ⊕ ACCIONES -                                     |
| Finalizado - Con evaluación<br>Mentores<br>Por Universidad de Guanajuato | Inscripcion 2<br>Proyecto VIRTUAL<br>Id Proyecto -<br>17226 | Responsable<br>Patlan Espinosa Cesar Omar | ⊕ ACCIONES →                                     |

10. Si por alguna razón, la persona responsable del proyecto retroalimenta tu informe; es decir, realiza observaciones al informe para que lo corrijas, el estatus cambiará a "Con observaciones en informe". Podrás visualizar las observaciones dando clic en <sup>OVER</sup> y podrás editar tu informe en "EDITAR INFORME FINAL". Al enviarlo, nuevamente tu estatus cambiará a "Con informe final". En este caso, regresar al paso número 8 de este manual.

| Iniversidad de Guanajuato                  | Horas Registradas:<br>50 horas |                                         |
|--------------------------------------------|--------------------------------|-----------------------------------------|
| Responsable:<br>Patlan Espinosa Cesar Omar | Tipo de proyecto:<br>VIRTUAL   | Con observaciones en<br>informe<br>OVER |
|                                            | 11                             | UVER .                                  |
|                                            |                                |                                         |
|                                            | Consultar re                   | EGISTRO<br>1E FINAL                     |
|                                            |                                |                                         |

11. Cuando tu estatus sea "Finalizado con evaluación", desde la Coordinación de Servicio Social de tu Campus, validarán tu información y solicitarán tu Constancia de Liberación de Servicio Social. Cuando la soliciten, tu estatus cambiará a "En espera de Carta", y tu Constancia será enviada a tu correo, de manera digital, en un periodo de 5 a 7 (cinco a siete) días hábiles, por la Dirección de Administración Escolar.

12. Cuando tu constancia sea emitida, tu estatus será "Finalizado con constancia", misma que también podrás descargar desde el apartado de "HISTORIAL DE PROYECTOS", dando clic en ACCIONES y después en "DESCARGAR CONSTANCIA LIBERACIÓN SSP".

|                                                 | SERVICIO SOCIAL                                             | ISTORIAL DE PROY               | естоз      |                                         |           |
|-------------------------------------------------|-------------------------------------------------------------|--------------------------------|------------|-----------------------------------------|-----------|
| Historial de Proy                               | /ectos                                                      |                                |            |                                         |           |
| Finalizado con constancia                       |                                                             |                                |            |                                         |           |
| Desarrollo del Voluntariado<br>Institucional UG | Inscripcion 2<br>Proyecto SIN                               | Responsable<br>Patlan Espinosa | Cesar Omar | 💮 ACCIONES 👻                            |           |
| Por Universidad de Guanajuato                   | CLASIFICACIÓN<br>Id Proyecto -<br>1211<br>480 horas válidas |                                | C CONSL    | JLTAR REGISTRO<br>RGAR CONSTANCIA LIBER | ACIÓN SSP |
|                                                 |                                                             |                                |            |                                         |           |

Cualquier duda o comentario, por favor consulta a tu Enlace de Servicio Social en tu División o Escuela. En la nuestra página podrás encontrar el directorio de Enlaces: https://www3.ugto.mx/serviciosocial/

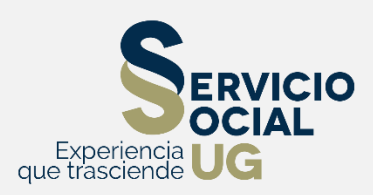